## **World Acrobatics Society**

A Quick Review of How to Pay Online

## worldacro.com

## Choose how you will be paying for this membership or donation:

 Using a credit card? - - click the "ADD TO CART" blue button located below. Are you ready to check out? Click the "VIEW CART" button located above. (It will appear after you do Step 1)

Want to purchase something else? Scroll down and choose from the selection of membership and donation photos at the bottom of this page.

- When you are viewing YOUR CART, you can add or delete items by changing the QUANTITY or by using the red "X" -- be sure to UPDATE CART.
- If all is correct click PROCEED TO CHECKOUT.
- Complete the form and add any notes about your purchase that we should know.
- When complete, click PROCEED TO PAYPAL. (We use PayPal to help us process your online credit card payment. You do not need a PayPal account)
- On this new page you can decide to enter your credit card information and pay. Or if you do have a PayPal account and want to use it, choose pay with PayPal.
- When your information is complete click "Buy Now."
- 2. Want to mail-in your payment? - Download the online form. Print, complete and mail the form along with your payment.

If you encounter any issues or have questions, just contact us at worldacro@gmail.com

11/2019